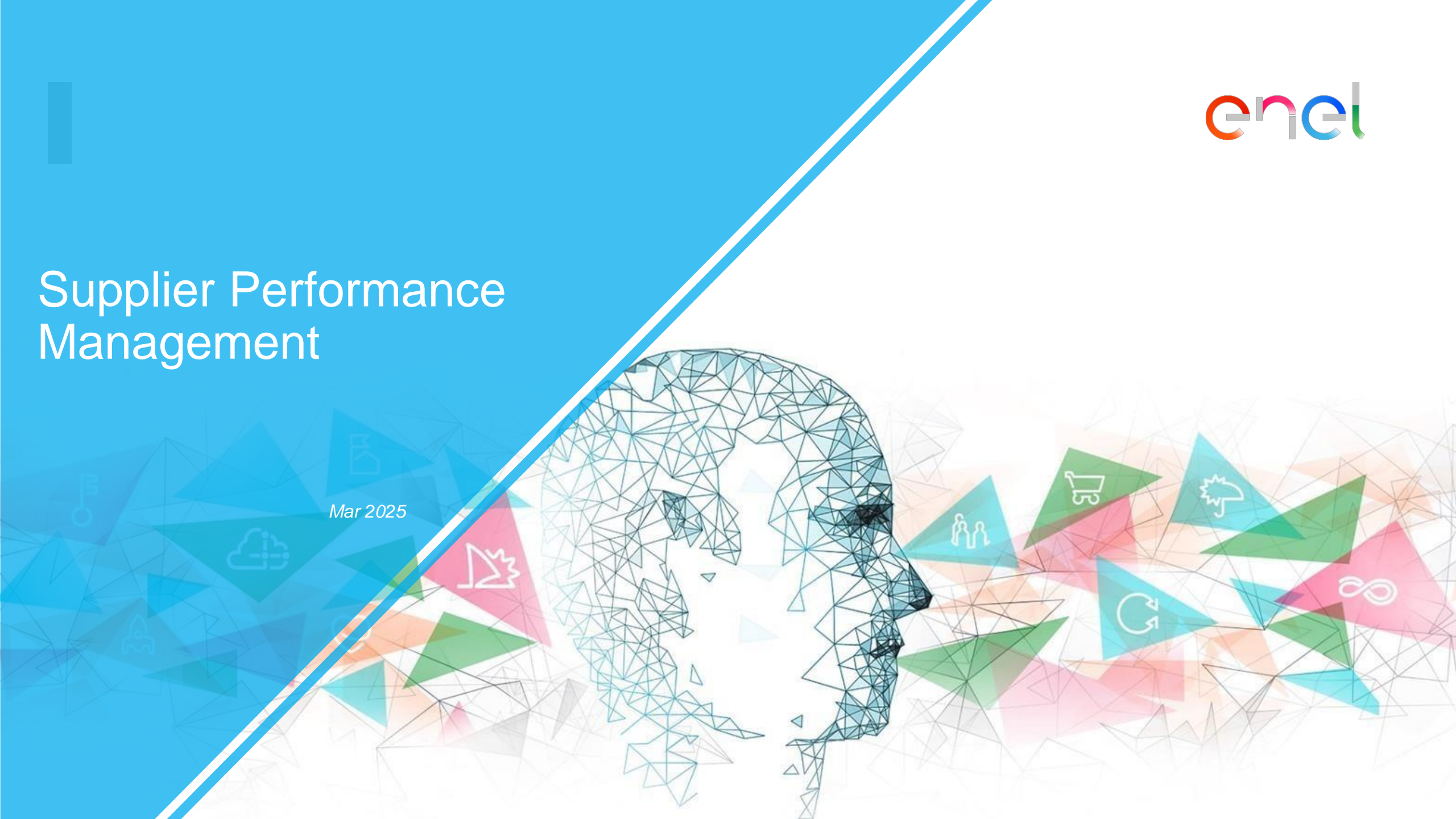

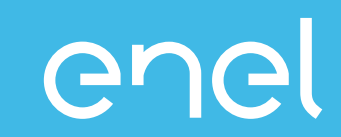

# El proceso de Supplier Performance Management Cómo ver los datos de rendimiento en WeBUY

INTERNAL

## Acesso à WeBUY (1/2)

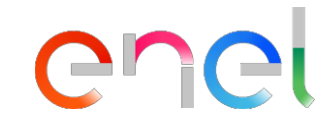

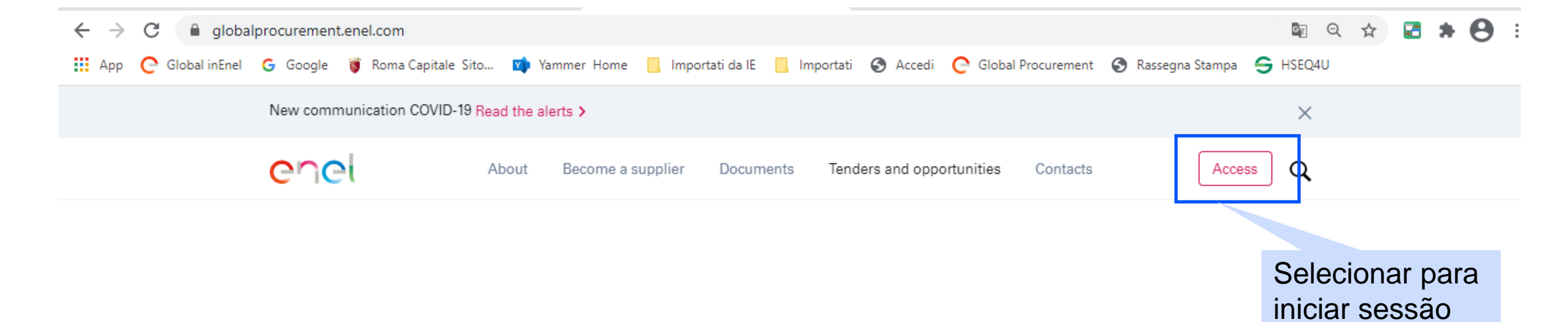

## Acesso à WeBUY (2/2)

### enel

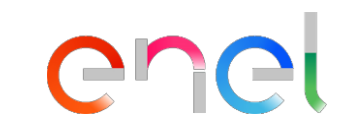

## E-mail e password para iniciar sessão

## Access WeBUY in complete security

Each supplier, using its own e-mail and password, can interact with all the companies of the Enel Group through the global dashboard in WeBUY and use all the services available: respond to the tender invitations, manage its own qualification process, view its own vendor rating results, issue invoices and so on.

#### E-mail / User ID

E-mail

Password

\*\*\*\*\*

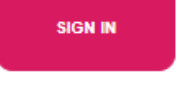

Are you not registered? Start here

Recover login information

Resend registration email

INTERNAL

## SPM Visualização de dados

#### **QUICK LINKS**

STANDARD LINKS

My Auctions

My Contracts

Projects

My RFIs

My Procurement Process

List of Directories

**Organisation Profile** 

My Categories

WeBUY Notices

#### CUSTOM LINKS

WebEdi SSO

**RFQ - ACCESS** 

Short Term Supplier Performance

SPI Category Result at MG level

SPI Punctuality & Quality over the Last12Month

Selecione esta ligação para ter acesso à vista que contém o intervalo de SPI agregado para Pontualidade e Qualidade durante um período de 12 meses para um GM preciso.

NB - A ENEL reserva-se o direito de fornecer esta informação para áreas de negócio estratégicas.

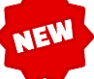

5

Chei

## SPM Visualização de dados

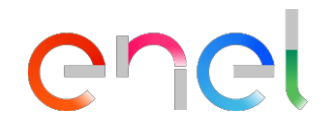

Export List

|                                                                                                    | Welcome 11 💄 |
|----------------------------------------------------------------------------------------------------|--------------|
| enel-test.bravosolution.com/esop/enl-host/private/enelVR.jsp?viewName= DSM_FORSUPPLIER_SPI_QP_LTM & pageTitle=extCall.menu.item/labelXX |              |
| 🕐 Procurement Suite ENEL - Google Chrome                                                                                                | - 🗆 🗙        |
|                                                                                                    |              |

#### Supplier Performance Index based on Punctuality and Quality over the observation period

| ID_SUPPLIER | си                                               | COMPANY_NAME | MERCHANDISE_GROUP | CATEGORIES               | CLUSTER_L    | .TM_SPI_QP                                          | DISTANCE_FROM_WORST |  | DISTANCE_FROM_BEST     |                        | DISTANCE_FROM_AVERAGE |                                | OBSERVATION_PERIOD |
|-------------|--------------------------------------------------|--------------|-------------------|--------------------------|--------------|-----------------------------------------------------|---------------------|--|------------------------|------------------------|-----------------------|--------------------------------|--------------------|
| 11055       | 41563                                            | seller_1     | FAAI03            | Q-Quality, P-Punctuality | REWARDS      |                                                     | 0%                  |  | -7.5%                  |                        | -1.6%                 |                                | 202309 - 202408    |
| 11055       | 41563                                            | seller_1     | FEER08            | Q-Quality, P-Punctuality | REWARDS      |                                                     | 69.23%              |  | 0%                     |                        | 39.55%                |                                | 202309 - 202408    |
| 11055       | 41563                                            | seller_1     | FEST06            | Q-Quality, P-Punctuality | PENALIZATION |                                                     | 31.9%               |  | -44.81%                |                        | -7.72%                |                                | 202309 - 202408    |
| 11055       | 41563                                            | seller_1     | FMGE10            | Q-Quality, P-Punctuality | PENALIZATION |                                                     | 0%                  |  | 0%                     |                        | 0%                    |                                | 202309 - 202408    |
| 11055       | 41563                                            | seller_1     | LEII09            | Q-Quality, P-Punctuality | REWARDS      |                                                     | 7.19%               |  | 0%                     |                        | 3.17%                 |                                | 202309 - 202408    |
|             |                                                  |              |                   |                          |              |                                                     |                     |  |                        |                        |                       |                                |                    |
|             | GM para os quais os Gru<br>SPIs são exibidos per |              |                   | ipo de<br>tença SPI      |              | SPI distância<br>percentual do pior<br>dentro do GM |                     |  | SPI c                  | listância<br>entual do | ;                     | SPI distância<br>percentual da |                    |
|             |                                                  |              |                   |                          |              |                                                     |                     |  | melhor dentro do<br>GM |                        |                       | média dentro da<br>GM          |                    |